## Livestream NIVOtv bekijken op uw Smart TV

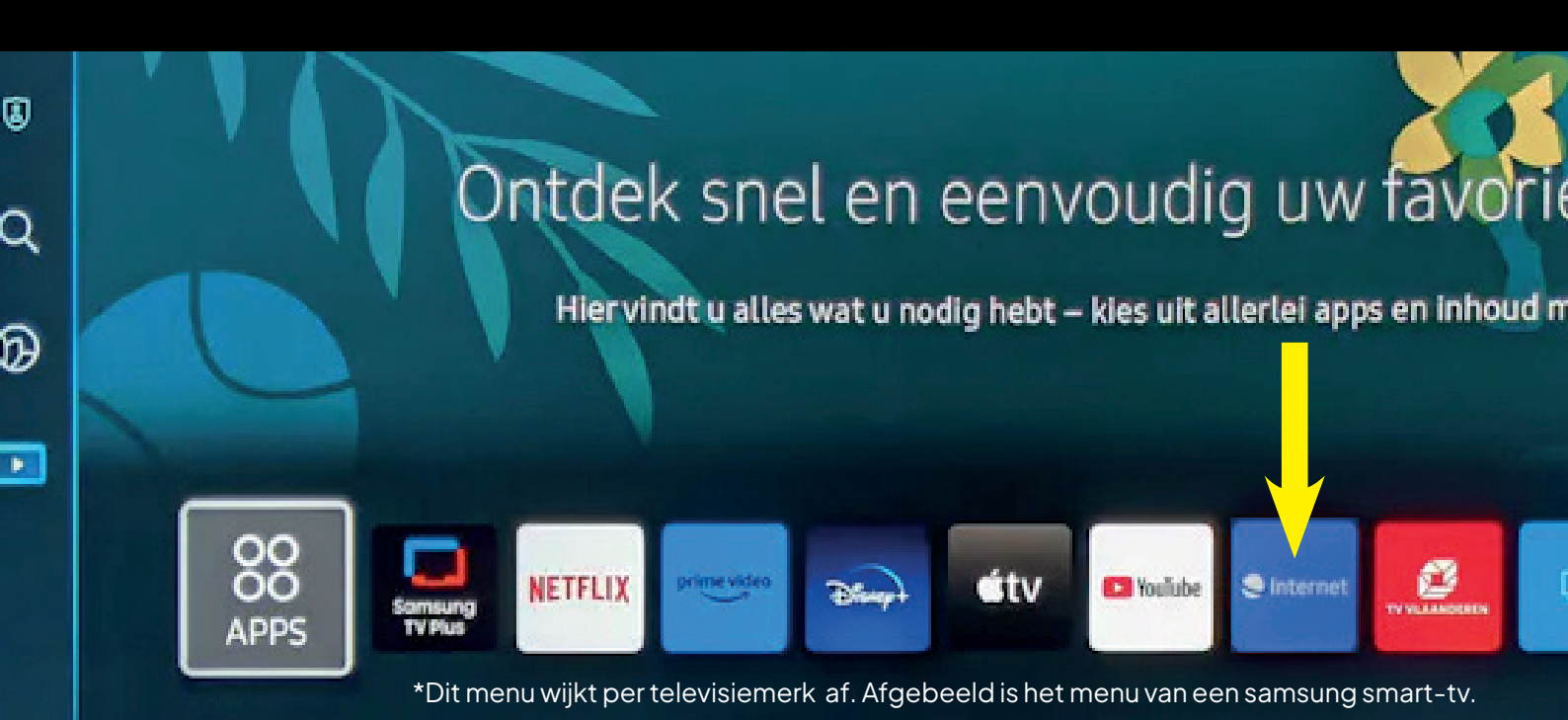

## Stappenplan

- 1. Zet uw TV aan
- 2. Druk op de knop op uw afstandsbediening om naar de apps te gaan
- 3. Navigeer naar de internernet-app en selecteer deze. Dit is meestal een wereldbol. (zie afbeelding\* aangeduid met een gele pijl)
- 4. Voer in de adresbalk het volgende webadres in: www.nieuw-volendam.nl/nivo-tv
- 5. Druk op enter om de website te openen

## Tips

- Vraag iemand in uw omgeving met enige technische kennis om te helpen
- De laatst bezochte pagina blijft altijd staan onder deze button
- Gebruik de pijltjestoetsen op uw afstandsbediening om te navigeren en te typen.
- De stream is ook te bekijken op uw tablet of telefoon
- Als uw TV geen browser heeft, overweeg dan om een extern apparaat zoals een Chromecast of Apple TV te gebruiken om de website te casten vanaf uw smartphone of computer.

Mocht u verdere hulp nodig hebben raadpleeg dan de handleiding van uw tv.

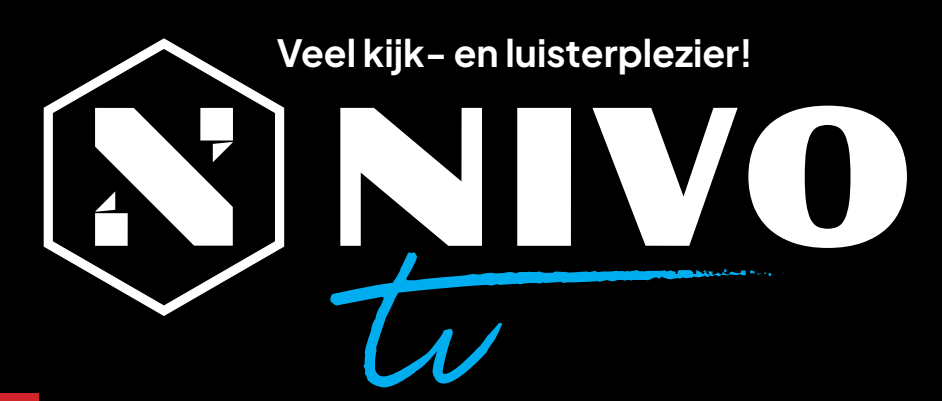

**KIJK LIVE:** 

www.nieuw-volendam.nl/nivo-tv